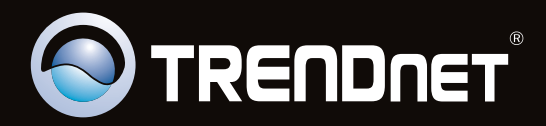

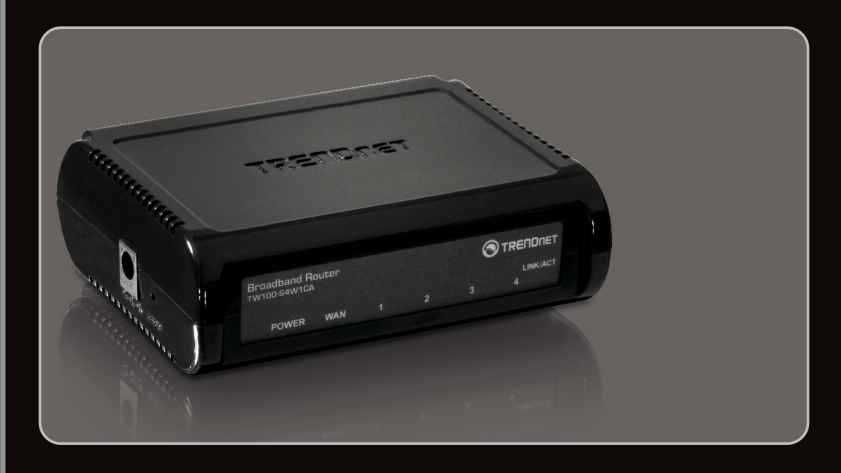

# Lühike paigaldusjuhend

# TW100-S4W1CA 2.01

# Sisukord

| Eesti                   | 1 |
|-------------------------|---|
| 1. Enne alustamist      | 1 |
| 2. Riistvara paigaldus  | 3 |
| 3. Ruuteri seadistamine | 5 |
|                         |   |

| Tőrkeotsing                     | <br>7 |
|---------------------------------|-------|
| Soovitused traadivabale võrgule | <br>9 |

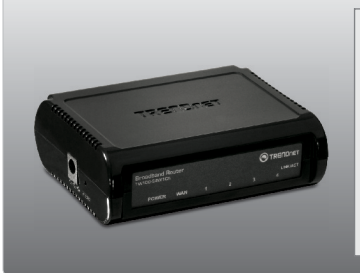

## Pakendi sisu

- TW100-S4W1CA
- CD-ROM (kasutusjuhendi)
- Mitmekeelne lühike paigaldusjuhend
- Võrgukaabel (1.5m/4.9ft)
- Toiteplokk (5V DC, 1A) või (7.5 DC, 1A)

# Minimaalsed nõuded süsteemile

- Sissepaigaldatud traat ühendusega võrgukaardiga arvuti
- Veebibrauser: Internet Explorer (6.0 või uuem, Firefox 2.0 või uuem, Chrome, Safari, Opera)
- Interneti püsiühendus
- Installeeritud kaabel- või DSLmodem

## Interneti teenusepakkuja (ISP) informatsiooni kogumine

Palun kontrollige oma interneti püsiühenduse tüüp üle interneti teenusepakkujaga ja veenduge, et Teil on olemas kogu informatsioon ühe alljärgneva ühendustüübi kohta:

| 1. Dynamic I  | P (soovituslik)                                                                             |
|---------------|---------------------------------------------------------------------------------------------|
| -             | Host Name (Optional)                                                                        |
|               | Mac aadressi kloonimine (valikuline)                                                        |
|               | Alias IP aadress (valikuline, Laiendatud seadistus)                                         |
|               | Primaarne DNS-aadress:                                                                      |
|               | Sekundaarne DNS-aadress:                                                                    |
|               |                                                                                             |
| 2. Staatiline | IP (Fikseeritud IP xDSL)                                                                    |
|               | Teie ISP poolt määratud IP aadress: (näiteks 215.24.24.129)                                 |
|               | Alamvõrgumask:                                                                              |
|               | ISP võrguvärava IP aadress:                                                                 |
|               | Primaarne DNS-aadress:                                                                      |
|               | Sekundaarne DNS-aadress:                                                                    |
|               |                                                                                             |
| 3. PPPoE (Di  | al-Up xDSL)                                                                                 |
|               |                                                                                             |
|               |                                                                                             |
|               |                                                                                             |
|               |                                                                                             |
|               | IP Address (Optional): (naiteks 215.24.24.129)                                              |
|               | NTU (546-1492): (Valkesate: 1492)                                                           |
|               | Pikim seisev aeg (1-60 minutit): (Vaikesate): 5)                                            |
|               | Vali unendus: "Aiways on" (Alati unenduses (Valkesate), "Manual" (Kasitsi) Vol              |
|               | "Connect-on- demand" (unendus vastavait vajaduseie)                                         |
|               | Primaarne UNS-aadress :                                                                     |
|               | Sekundaarne DNS-aadress:                                                                    |
|               |                                                                                             |
| 4.11.11       | PPTP Konto                                                                                  |
|               | PDTD Parcol:                                                                                |
|               | Kinnita Parool:                                                                             |
|               | Host Name (sequituelik):                                                                    |
|               | Teenuse IP aadress: (näiteks 215 2/ 2/ 120)                                                 |
|               | Minu IP aadress: (nt 215 24 24 129)                                                         |
|               | Minu Ni dddress (n. 210.24.24.120)<br>Minu Subnet Mask:                                     |
|               | Minu Gateway (Laiendatud seadistus):                                                        |
|               | MPPE (Laiendatud seadistus) (Enable / Disable)                                              |
|               | Ühenduse ID (soovituslik):                                                                  |
|               | Pikim seisev aeg (1-60 minutit): (vaikesäte: 5)                                             |
|               | Vali ühendus: "Always on" (Alati ühenduses (vaikesäte)) "Manual" (käsitsi) või "Connect-on- |
|               | demand" (ühendus vastavalt vaiadusele)                                                      |
|               | Primaarne DNS-aadress:                                                                      |
|               | Sekundaarne DNS-aadress:                                                                    |
|               | ookanaamo bito aadiodo                                                                      |
| 5. BigPond k  | aabel(Laiendatud seadistus)                                                                 |
| 0             | Kasutajanimi:                                                                               |
|               |                                                                                             |

| Salasõna:        |  |
|------------------|--|
| Kinnita Parool:  |  |
| Logimise Server: |  |
| 0                |  |

# 2. Riistvara paigaldus

<u>Märkus</u>: Enne paigaldamist koguge kokku Interneti püsiühendust puudutav informatsioon. Vajaduse korral võtke ühendust Teie Interneti teenuse pakkujaga (ISP)

 Veenduge, et Teil on otseühendus DSL või kaabelmoderni ja arvuti vahel. Samuti kontrollige, et olete ühenduses internetiga, külastades veebiaadressi http://www.trendnet.com.

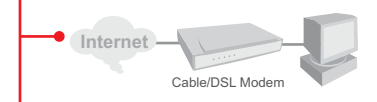

- 2. Lülitage välja oma kaabel või DSL modeem.
- 3. Ühendage lahti võrgukaabel kaabel- või DSL modemi ja oma arvuti küljest.
- 4. Ühenda üks võrgukaabli ots ühte TW100-S4W1CA LAN (1 ~ 4) porti. Ühendage kaabli teine ots arvuti Etherneti porti.
- Ühenda teise võrgukaabli üks ots TW100-S4W1CA LAN WAN porti. Ühendage kaabli teine ots modemiga.

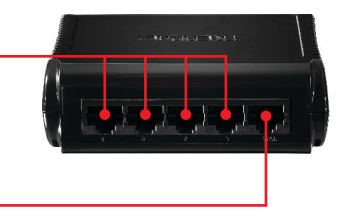

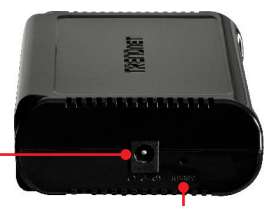

- 6. Ühendage AC toiteplokk TW-S4W1CA'iga ja seejärel seinakontakti.
- Lülitage sisse oma kaabel või DSL modem. Oodake kui LED'id näitavad, et modeem on korralikult üles laadinud. Vajaduse korral vaata modem kasutusjuhendist rohkem teavet.
- 8. Kontrollige, et esipaneelil põlevad järgmised tuled:

Power (roheline), WAN (roheline) ja LAN (1 - 4'st)(roheline)

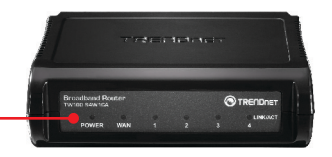

# 3. Ruuteri seadistamine

🥖 Blank Page - Windows Internet Explorer 1. Avage oma veebibrauser, sisestage aadressi aknasse http://192.168.10.1 ja vajutage Enter. File Edit View Favorites Tools Help Windows Security × Sisestage kasutajanimi ja salasõna ning The server 192.168.10.1 at TW100-S4W1CA requires a username and password seejärel klikkige OK. Vaikimisi on: Warning: This server is requesting that your username and password be sent in an insecure manner (basic authentication without a secure connection). Kasutajanimi: admin admin Salasõna: password ..... Remember my credenti Märkus: Kasutajanimi ja salasõna on OK Cancel tõstutundlikud. Quick Setup The quick ratio of allow you to configure your Deadband Router for use with a Casle or DDL, modern, Folow the word Strong word has been any of the Disastand Router. Advanced Satup 3. Kliki Quick Setup. AdVARC6U\_aexup The Boastance Resets supports advanced functions like hacker attack detection, special application access, a visual DMZ heat, vistual servers, client fibering, and VPN pass-drough. Highly recommend you to keep the default ettings You must set the Time Zone in order to synchronize the Broadband Router clock. This clock is used to record the system log and control client filtering. Set Time Zone (GMT-08:00) Pacific Time (US & Canada); Tijuana Enable Start from February · 02 · Saving (Optional) End by February + 02 + Valige oma Time Zone ja seejärel klikkige Next. Specify the WAN connection type required by your Internet Service Provider. Specify a Cable modern, Fixed-IP xDSL, or PPPoE xDSL Dynamic IP (Cable modem) 5. Kliki õigel Interneti ühenduse tüübil. A Cable modem requires minimal configuration. When you have set up an account with your Cable provider, the Cable modern will automatically configure itself, so you Märkus: probably do not need to enter anything more. However, if there is a Domain Name System (DNS) server that you would rather use, you need to specify the IP address Kõige tavalisemad ühenduse tüübid on Static IP (Fixed-IP xDSL) Dynamic IP (Cable Modem) ja PPPoE Some xDSL Internet Service Providers may assign a fixed IP address for your Broadband Router. If you have been provided with this information, choose this option (Dial-Up xDSL). and enter the assigned IP address, subnet mask, gateway IP and DNS IP addresses for your Broadband Router. 2. Teil ei pruugi olla võimalik seadistada PPPoE (Dial-Up xDSL) mõningaid Internet ühenduse liike või If you connect to the Internet using an xDSL Modern and your ISP has provided you with a password, and Service Name, then your ISP uses PPPoE. You must choose seadeid, kui valite "Quick Setup", Sellisel this option and enter the required information. juhul, palun klikkige "Advanced Setup" → PPTP WAN If your ISP provided you the PPTP Account, PPTP Password, Host Name, Service IP Address, IP Address, Subnet Mask and the Connection ID, then your ISP uses PPTP. You have to choose this option and enter the required information. Häälestage seadistused vastavalt sellele informatsioonile, mille saite oma ISP'lt. Seadistamiseks järgige viisardi juhiseid. Märkus: Igal Internetiühendusel võivad olla erinevad häälestused

7. Sisestage primaarne DNS-aadress ja DNS server will find that name in its index and find the matching IP address 61,218,71,81 sekundaarne DNS-aadress (soovituslik). Most ISPs provide a DNS server for speed and convenience. Since your Service Provider many connect to the Internet with dynamic IP settings, it is likely that the DNS server IP addresses are also provided dynamically. However, if there is a DNS Primaarset ja sekundaarset DNS-aadresse võib iagada Interneti-teenuse pakkuja (ISP). Kuj ISP server that you would rather use, you need to specify the IP address below. ei paku teile primaarset ja sekundaarset Primary DNS address Secondary DNS DNS-aadressi, palun jätke need väljad tühjaks. address Seejärel klikkige nuppul Next. Next The Setup Wizard has completed. Click on Back to modify changes or mistakes. Click Restart to save the current settings and reboot the System 8. Klikkige Restart. System Restarting 9. Oodake umbes 30 sekundit, kuni ruuter teeb alglaadimise. Please wait 28 seconds 10. Avage veebibrauser ja sisestage URL (nt. www.trendnet.com), et veenduda ner fareten Inel internetiühenduse olemasolus. TRENDNET

#### Paigaldus on lõppenud

Täpsemat teavet **TW100-S4W1CA** seadistamise ja edasijõudnud valikute kohta leiate käsiraamatust Easy Go CD-plaadilt või TRENDneti veebilehelt www.trendnet.com

#### Teie seadmete registreerimine

Et kindlustada teid parima teeninduse ja toega, palun leidke moment, et registreerida teie toode OnLines **www.trendnet.com/registe**r Täname, et te valisite TRENDnet'i.

6

A Domain Name system (DNS) server is like an index of IP addresses and Web addresses. If you type a Web address into you browser, such as <u>www.yahoo.com</u>, a

#### 1. Ma sisestan Interneti brauseri aadressi aknasse http://192.168.10.1, kuid veateade teatab "The page cannot be displayed. "Kuidas ma saaksin TW100-S4W1CAs veebi konfiguratsiooni lehe?

- 1. Kontrollige uuesti oma riistvara seadistusi järgides instruktsiooni sektsiooni 2.
- 2. Veenduge, et LAN ja WLAN lambid põlevad.
- Veenduge, et teie võrgukaardi TCP/IP seaded on määratud "Obtain an IP aadress automatically" (vaata samme allpoolt)
- 4. Vajutage tehase reseti nuppu 15 sekundit.

#### Windows 7

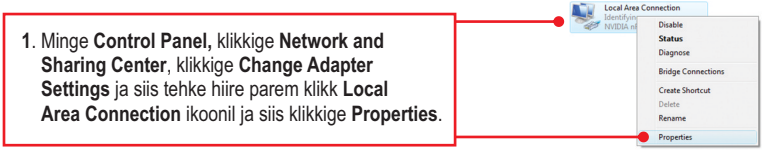

| Use the following IP address: - |  |  |  |
|---------------------------------|--|--|--|
| IP address:                     |  |  |  |
| Sybnet mask:                    |  |  |  |
| Default gateway:                |  |  |  |

2. Klikkige Internet Protocol Version 4(TCP/IP), siis klikkige Properties. Peale seda klikkige Obtain an IP address automatically.

#### Windows Vista

1. Minge Control Panel, klikkige Network and Internet, klikige Network and Sharing Center, klikkige Manage Network Connections ja siis parem klikkige Local Area Connection ikoonil ja klikkige Properties.

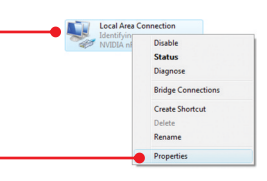

| Use the following IP address: |  |  |  |
|-------------------------------|--|--|--|
| IP address:                   |  |  |  |
| S <u>u</u> bnet mask:         |  |  |  |
| Default gateway:              |  |  |  |

2. Klikkige Internet Protocol Version 4(TCP/IP), siis klikkige Properties. Peale seda klikkige Obtain an IP address automatically.

#### Windows XP/2000

1. Minge Control Panel, topel-klikkige Network Connections ikooni, ja peale seda tehke parem-hiireklik Local Area Connection ikoonil ja siis klikkige Properties.

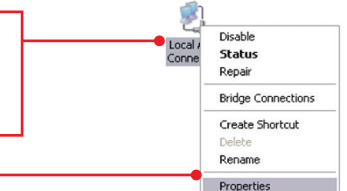

| Obtain an IP address automatical |  |  |
|----------------------------------|--|--|
| OUge the following IP address:   |  |  |
| JP address:                      |  |  |
| Sybnet mask:                     |  |  |
| Default gateway:                 |  |  |

 Klikkige Internet Protocol (TCP/IP), siis klikkige Properties. Peale seda klikkige Obtain an IP address automatically.

# 2. Ma ei ole kindel, millist Interneti ühendust minu Cable/DSL modem kasutab. Kuidas ma seda teada saan?

Võtke ühendust oma Interneti teenuse pakkujaga (ISP), et saada õiget informatsiooni.

#### 3. Ma läbisin Quick Setup, kuid ma ei saa Internetti. Mida ma peaksin tegema?

- 1. Kontrollige oma Internetiühendust otseühendust Teie modemist.
- 2. Võtke ühendust oma ISP ja veenduge, et kõik teie seadistused Interneti kasutamiseks on õiged.
- 3. Tehke alglaadimine nii modemile ja ruuterile. Ühendage modemi ja ruuteri toitejuhtmed lahti. Oodake 30 sekundit ja ühendage toide modemisse tagasi. Oodake, kui modem on ennast korralikult üles laadinud ja peale seda ühendage toide ruuteriga.

#### 4. Ma unustasin oma parool. Mida ma peaksin tegema?

Järgige allpool olevat instruktsiooni:

- 1. Võtke ork või kirjaklamber ja vajutage ruuteri küljel olevat reset nuppu.
- 2. Oodake 15 sekundit, seejärel laske nupp lahti.

See taastab kõik tehase vaikimisi seadistustega. Vaikimisi on modemi IP aadressiks 192.168.10.1. Vaikimisi on kasutajanimi "admin" ja parooliks "admin".

#### 5. Minu kaabli ISP nõuab minult modemi MAC aadress kloonimist. Mida ma peaksin tegema?

MAC-aadress on võrguseadme riistvara ID mis koosneb 12 kuueteistkümnendmärgist (nt 00:12:34: ab: cd: ef). Mõni ISP registreerib oma abonentide arvuti võrgukaardi või modemi MAC aadresse. Järgige allpool olevat juhendit, kuidas kloonida modemi või võrgukaardi MAC-aadressi:

- Kui arvuti on ühendatud TW100-S4W1CA võrgu porti, avage veebibrauser ja sisestage brauseri aadressiribale http://192.168.10.1.
- 2. Sisesta kasutajanimi ja parool (vaikimisi on admin nii kasutajanimi ja parool)
- 3. Klikkige Advanced Setup.
- 4. Klikkige vasakul pool ekraanil WAN.
- 5. Klikkige vasakul pool ekraanil Dynamic IP.
- Arvuti MAC-aadressi kloonimiseks, klikkige nupule "Clone MAC address". Selleks, et kloonida modemi MAC aadressi, leidke modemi MAC aadress ja sisestage käsitsi siia.
- 7. Klikkige Apply, et salvestada seaded.

Kui teil on jätkuvalt probleeme või küsimusi **TW100-S4W1CA** kohta, palun võtke ühendust TRENDneti tehnilise toega.

Järgnevalt on mõned üldised soovitused traadivabale võrgule, et aidata minimeerida häirete mõju selles keskkonnas.

Määra oma arvutivõrgule ainulaadne SSID. Ärge kasutage midagi, mis oleks identifitseerimiseks võimalik nagu "Saare pere arvutivõrk". Vali midagi sellist, millega teil oleks lihtsam tuvastada oma arvutivõrku, kui otsite saadaolevaid traadvabu võrke.

Ärge lülitage välja SSID saatmist. SSID saatmine on mõeldud selleks, et olla ühenduses ja välja lülitades võib see põhjustada ühendus probleeme. Eelistatuim turvaline traadivaba võrgu ühenduse meetod on valida tugevaim krüpteerimise vorm millel on tugev ja mitmekesine krüpteeringu võti.

Märkus: pärast SSID, krüpteerimise tüübi ja krüpteerimise võtme / parool seadistust, palun märkige need üles ka tuleviku jaoks. Te peate seda teavet kasutama oma arvuti ühendamiseks traadivaba marsruuteri või access point'iga.

Vahetage kanalit. Enamik traadivabasid pääsupunkte ja ruuterid on seadistatud kanalile nr 6. Kui teil on levialade vaatlemise programmi, mis näitab kanalite koormust, siis saate omale valida vaba kanalit, mis minimeerib naaber pääsupunkti sekkumise. Kui levialade vaatlemise programm ei näita teisi kanaleid, proovige kasutada kanalit 1 või 11.

Kui kasutatakse 802.11n seadet, peate oma võrgus kasutama ka WPA2 turvalisust.

Märkus: Tänu Wi-Fi sertifikaadi kaalutlustele, kui kasutate WEP, WPA või WPA2 TKIPkrüpteeringut, siis antud seade võib tegutseda legaalses traadivabas režiimis (802.11b / g). Te ei tohi võtta kasutusele 802.11n režiimi, kui antud krüpteeringu vormid ei toeta 802.11n spetsifikatsiooni.

Palun veenduge, et traadivaba seade ei asuks suvaliselt riiulis või kapis.

Vältige seadmete virnastamist üksteise peal, et vältida seadmete ülekuumenemist. Veenduge, et seadmete ümber oleks piisavalt vaba ruumi, et tagada hea ventilatsioon ja õhuvool. Seal peaks olema antennide ümber ka piisavalt vaba ruumi, mis võimaldab traadivaba signaali paremat levimist.

Siin on mõned keskkonna tegurid, mis võivad mõjutada erinevalt traadivabu seadmed.

- Paigaldage oma traadivabad seadmed sedasi, et signaal kulgeks võimalikult otse, mitte nurga all. Mida rohkem materjale peab signaal läbima, seda rohkem te signaali kaotate.
- Hoidke takistuste arv miinimumis. Iga takistamine võib vähendada traadivaba seadme signaali. Paigaldage traadivabad seadmed selliselt, et minimiseerida takistusi nende vahel.

- 3. Ehitusmaterjalidel võib olla suur mõju teie traadivabale signaalile. Siseruumes proovige paigaldada traadivabad seadmed sedasi, et signaal läbiks võimalikult vähe tihedast materjalist, nagu kuivast seina. Paksud materjalid nagu metall, liimpuit, klaas või isegi mööbel võib blokeerida või halvendada signaali.
- Antenni suunast võib olla suur mõju teie traadivabale signaalile. Kasutage traadivaba adapteri leviala uuring programmi, et teha kindlaks parim antenn suund teie traadivabadele seadmetele.
- Seadmed, mis töötavad raadiosagedustel võivad põhjustada häired, mis mõjutavad ka teie signaal. Paigaldage oma traadivabad seadmed kaugemale seadmetest, mis tekitavad raadiosagedusliku müra, nagu mikrolaine ahjud, HAM raadiod, "Walkie-Talkies" ja beebi monitorid.
- 6. Igasugune seadmed, mis töötavad 2.4GHz sagedusel põhjustavad häireid. Seadmed nagu 2.4GHz juhtmeta telefonid või muu traadita seadmed, mis töötavad 2.4GHz sagedusel võivad potentsiaalselt vähendada traadivaba signaali tugevust. Kuigi telefon ei pruugi olla hetkel kasutuses, siis telefoni tugijaama võib siiski saata traadivaba signaali. Teisalda telefoni tugijaama nii kaugele kui võimalik oma traadivabadest seadmetest.

Kui teil on endiselt nõrk või puudulik signaal, proovige traadivabad seadmed paigaldada teistesse kohtadesse või paigaldage täiendavad pääsupunkte. Kasutage ka võimsamaid antenne, mis võivad luua sõltuvalt keskkonnast parema leviala.

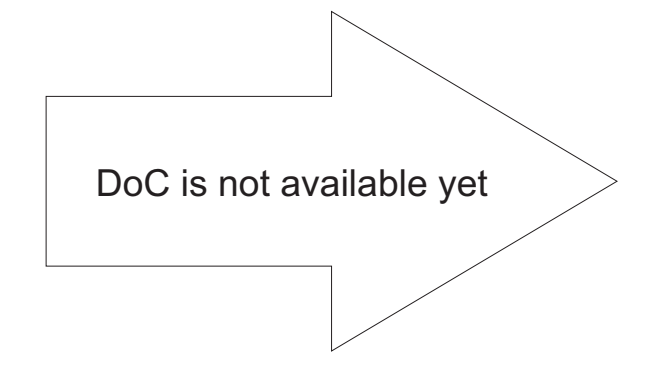

Ingo.

## **GPL/LGPL** General Information

This TRENDnet product includes free software written by third party developers. These codes are subject to the GNU General Public License ("GPL") or GNU Lesser General Public License ("LGPL"). These codes are distributed WITHOUT WARRANTY and are subject to the copyrights of the developers. TRENDnet does not provide technical support for these codes. The details of the GNU GPL and LGPL are included in the product CD-ROM.

Please also go to (http://www.gnu.org/licenses/gpl.txt) or (http://www.gnu.org/licenses/lgpl.txt) for specific terms of each license.

The source codes are available for download from TRENDnet's web site (http://trendnet.com/downloads/list\_gpl.asp) for at least three years from the product shipping date.

You could also request the source codes by contacting TRENDnet.

20675 Manhattan Place, Torrance, CA 90501, USA. Tel: +1-310-961-5500 Fax: +1-310-961-5511

#### Informations générales GPL/LGPL

Ce produit TRENDnet comprend un logiciel libre écrit par des programmeurs tiers. Ces codes sont sujet à la GNU General Public License ("GPL" Licence publique générale GNU) ou à la GNU Lesser General Public License ("LGPL" Licence publique générale limitée GNU). Ces codes sont distribués SANS GARANTIE et sont sujets aux droits d'auteurs des programmeurs. TRENDnet ne fournit pas d'assistance technique pour ces codes. Les détails concernant les GPL et LGPL GNU sont repris sur le CD-ROM du produit.

Veuillez également vous rendre en (http://www.gnu.org/licenses/gpl.txt) ou en (http://www.gnu.org/licenses/lgpl.txt) pour les conditions spécifiques de chaque licence.

Les codes source sont disponibles au téléchargement sur le site Internet de TRENDnet web site (http://trendnet.com/downloads/list\_gpl.asp) durant au moins 3 ans à partir de la date d'expédition du produit. Vous pouvez également demander les codes source en contactant TRENDnet.

20675 Manhattan Place, Torrance, CA 90501, USA. Tel: +1-310-961-5500 Fax: +1-310-961-5511

#### Allgemeine Informationen zu GPL/LGPL

Dieses Produkt enthält die freie Software "netfilter/iptables" (© 2000-2004 netfilter project http://www.netfilter.org) und die freie Software \_Linux \_mtd" (Memory Technology Devices) Implementation (© 2000 David Woodhouse), erstmals integriert in Linux Version 2.4.0-test 3 v. 10.07.2000 (http://www.kernel.org/pub/linux/kernel/v2.4/old-test-kernels/linux-2.4.0-test3.tar.bz2), sowie weitere freie Software. Sie haben durch den Erwerb dieses Produktes keinerlei Gewährleistungsansprüche gegen die Berechtigten an der oben genannten Software erworben; weil diese die Software kostenfrei lizenzieren gewähren sie keine Haftung gemäß unten abgedruckten Lizenzbedingungen. Die Software darf von jedermann im Quell-und Objektcode unter Beachtung der Lizenzbedingungen der GNU General Public License Version 2, und GNU Lesser General Public License (LGPL) vervielfältigt, verbreitet und verarbeitet werden. Die Lizenz ist unten im englischsprachigen Originalwortlaut wiedergegeben. Eine nichtoffizielle Übersetzung in die deutsche Sprache finden Sie im Internet unter (http://www.gnu.de/documents/gpl-20.de.html). Eine allgemeine öffentliche GNU Lizenz befindet sich auch auf der mittelieferten CD-ROM.

Sie können Quell-und Objektcode der Software für mindestens drei Jahre auf unserer Homepage www.trendnet.com im Downloadbereich (http://trendnet.com/langen/downloads/list\_gpl.asp) downloadend. Sofern Sie nicht über die Möglichkeit des Downloads verfügen können Sie bei TRENDnet.

20675 Manhattan Place, Torrance, CA 90501 -U.S.A -, Tel.: +1-310-961-5500, Fax: +1-310-961-5511 die Software anfordern.

#### Información general sobre la GPL/LGPL

Este producto de TRENDnet incluye un programa gratuito desarrollado por terceros. Estos códigos están sujetos a la Licencia pública general de GNU ("GPL") o la Licencia pública general limitada de GNU ("LGPL"). Estos códigos son distribuidos SIN GARANTÍA y están sujetos a las leyes de propiedad intelectual de sus desarrolladores. TRENDnet no ofrece servicio técnico para estos códigos. Los detalles sobre las licencias GPL y LGPL de GNU se incluyen en el CD-ROM del producto.

Consulte también el (http://www.gnu.org/licenses/gpl.txt) ó el (http://www.gnu.org/licenses/lgpl.txt) para ver las cláusulas específicas de cada licencia.

Los códigos fuentes están disponibles para ser descargados del sitio Web de TRENDnet

(http://trendnet.com/downloads/list\_gpl.asp) durante por lo menos tres años a partir de la fecha de envío del producto. También puede solicitar el código fuente llamando a TRENDnet.

20675 Manhattan Place, Torrance, CA 90501, USA. Tel: +1-310-961-5500 Fax: +1-310-961-5511

#### Общая информация о лицензиях GPL/LGPL

В состав данного продукта TRENDnet входит бесплатное программное обесенчение, написанное сторонними разработчиками. Это ПО распространяется на условиях лицензий GNU General Public License ("GPL") или GNU Lesser General Public License ("LGPL"). Программы распространяются BES ГАРАНТИИ и охраняются в завторскими правами разработчиков. TRENDnet не оказывает техническую поддержку этого программного обеспечения. Подробное описание лицензий GNU GPL и LGPL можно найти на компакт-диске, прилагаемом к продукту. В пунктах (http://www.gnu.org/licenses/gpl.txt) и (http://www.gnu.org/licenses/lgpl.txt) изложены конкретные условия каждой из лицензий.

Исходный код программ доступен для загрузки с веб-сайта TRENDnet (http://trendnet.com/downloads/list\_gpl.asp) в течение, как минимум, трех лет со дня поставки продукта.

Кроме того, исходный код можно запросить по адресу TRENDnet.

20675 Manhattan Place, Torrance, CA 90501, USA. Tel: +1-310-961-5500 Fax: +1-310-961-5511

#### GPL/LGPL informações Gerais

Este produto TRENDnet inclui software gratuito desenvolvido por terceiros. Estes códigos estão sujeitos ao GPL (GNU General Public License) ou ao LGPL (GNU Lesser General Public License). Estes códigos são distribuidos SEM GARANTIA e estão sujeitos aos direitos autorais dos desenvolvedores. TRENDnet não presta suporte técnico a estes códigos. Os detaihes do GNU GPL e do LGPL estão no CD-ROM do produto.

Favor acessar http://www.gnu.org/licenses/gpl.txt ou http://www.gnu.org/licenses/lgpl.txt para os termos específicos de cada licença.

Os códigos fonte estão disponíveis para download no site da TRENDnet (http://trendnet.com/langen/downloads/list\_gpl.asp) por pelo menos três anos da data de embarque do produto.

Você também pode solicitar os códigos fonte contactando TRENDnet, 20675 Manhattan Place, Torrance, CA 90501, USA.Tel: +1-310-961-5500, Fax: +1-310-961-5511.

#### GPL/LGPL üldinformatsioon

See TRENDneti toode sisaldab vaba tarkvara, mis on kirjutatud kolmanda osapoole poolt. Koodid on allutatud GNU (General Public License) Üldise Avaliku Litsentsi (GPL) või GNU (Lesser General Public License) ("LGPL") Vähem Üldine Avalik Litsentsiga. Koode vahendatakse ILMA GARANTIITA ja need on allutatud arendajate poolt. TRENDnet ei anna koodidele tehnilist tuge. Detailsemat infot GNU GPL ja LGPL kohta leiate toote CD-ROMil. Infot mõlema litsentsi spetsiifiliste terminite kohta leiate (http://www.gnu.org/licenses/gpl.txt) või (http://www.gnu.org/licenses/lgpl.txt).

Infot mõlema litsentsi spetsiifiliste terminite kohta leiate (http://www.gnu.org/licenses/gpl.txt) või

(http://www.gnu.org/licenses/lgpl.txt). Lähtekoodi on võimalik alla laadida TRENDneti kodulehelt

(http://trendnet.com/langen/downloads/list\_gpl.asp) kolme aasta jooksul alates toote kättesaamise kuupäevast.

Samuti võite lähtekoodi paluda TRENDneti<sup>1</sup>lt, 20675 Manhattan Place, Torrance, CA 90501, USA. Tel: +1-310-961-5500, Fax: +1-310-961-5511.

#### eCos License

This file is part of eCos, the Embedded Configurable Operating System. Copyright (C) 1998, 1999, 2000, 2001, 2002, 2003, 2004, 2005, 2006, 2007, 2008, 2009 Free Software Foundation, Inc.

eCos is free software; you can redistribute it and/or modify it under the terms of the GNU General Public License as published by the Free Software Foundation; either version 2 or (at your option) any later version.

eCos is distributed in the hope that it will be useful, but WITHOUT ANY WARRANTY; without even the implied warranty of MERCHANTABILITY or FITNESS FOR A PARTICULAR PURPOSE. See the GNU General Public License for more details.

You should have received a copy of the GNU General Public License along with eCos; if not, write to the Free Software Foundation, Inc., 51 Franklin Street, Fifth Floor, Boston, MA 02110-1301, USA.

As a special exception, if other files instantiate templates or use macros or inline functions from this file, or you compile this file and link it with other works to produce a work based on this file, this file does not by itself cause the resulting work to be covered by the GNU General Public License. However the source code for this file must still be made available in accordance with section (3) of the GNU General Public License v2.

This exception does not invalidate any other reasons why a work based on this file might be covered by the GNU General Public License.

For more details, please refer to http://ecos.sourceware.org/license-overview.html

### Sertifikaadid:

Seade on testitud ning vastab FCC ja CE reeglitele.

Seade vastab järgmistele tingimustele:

(1) Seade ei tohi põhjustada ohtlikke häireid.

(2) Seade peab võtma vastu kõiki signaale, sealhulgas signaale, mis võivad põhjustada soovimatuid häireid seadme töös.

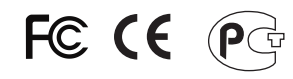

Elektri- ja elektroonikatoodete jäätmeid ei tohi ära visata koos olmejääkidega. Abivahendite olemasolu korral palume ümbertöötlemiseks sorteerida. Jäätmete ümbertöötlemise kohta küsige nõu oma kohalikult jaemüüjalt.

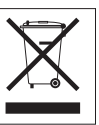

<u>MÄRKUS</u>: TOOTJA EI VASTUTA ÜHEGI TV VÕI RAADIO HÄIRE EEST, MIS ON PÕHJUSTATUD SEADME LUBAMATUST ÜMBEREHITAMISEST. IGASUGUNE ÜMBERMODIFITSEERIMINE TÜHISTAB AUTORIVASTUTUSE SEADMELE.

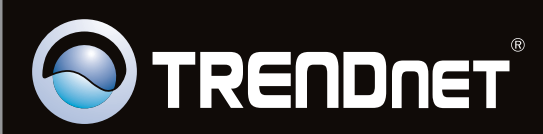

# **Product Warranty Registration**

Please take a moment to register your product online. Go to TRENDnet's website at http://www.trendnet.com/register

Copyright ©2011. All Rights Reserved. TRENDnet.